若家長的手機號碼已獲驗證,請按以下指示重設密碼:

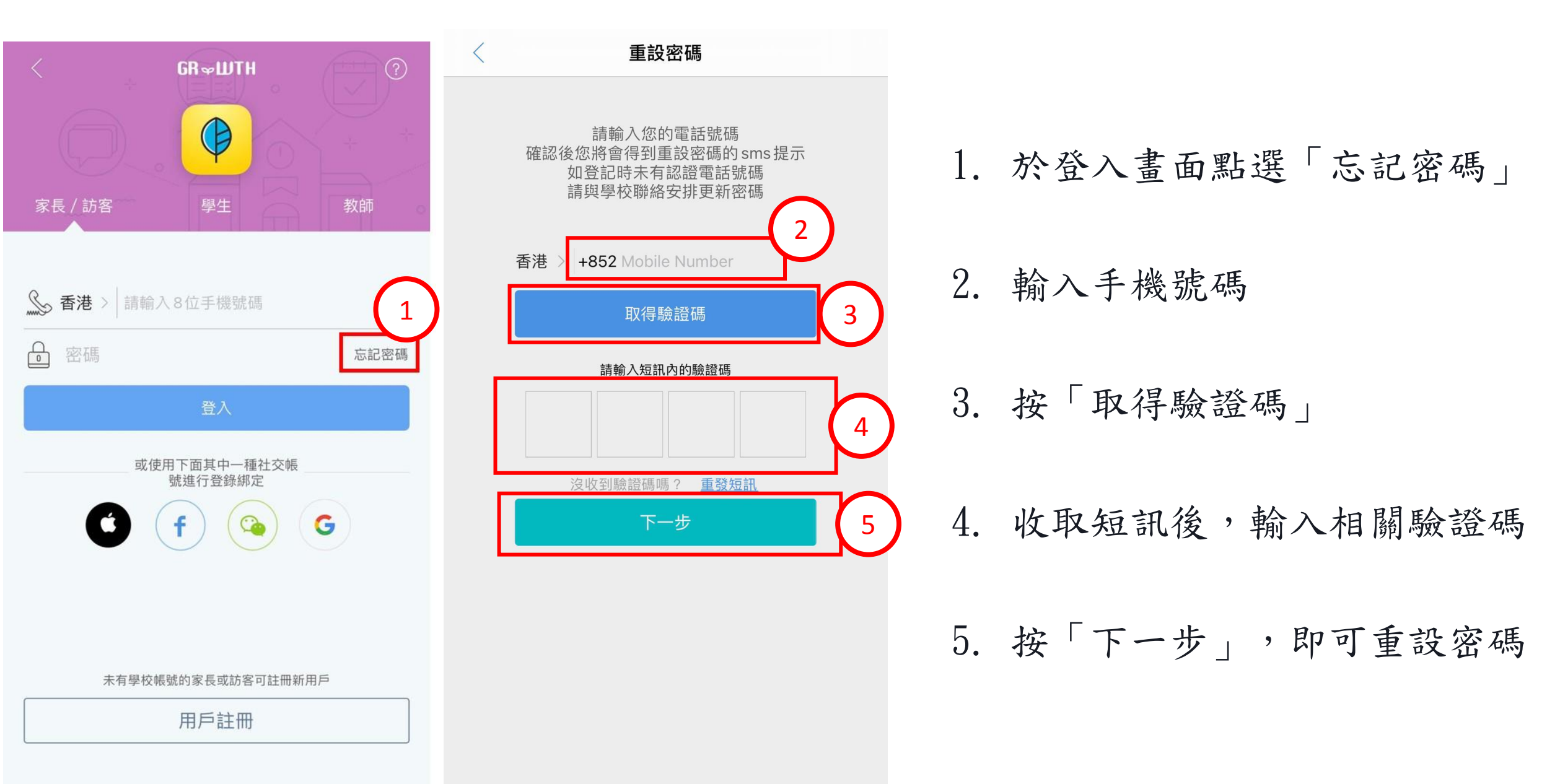